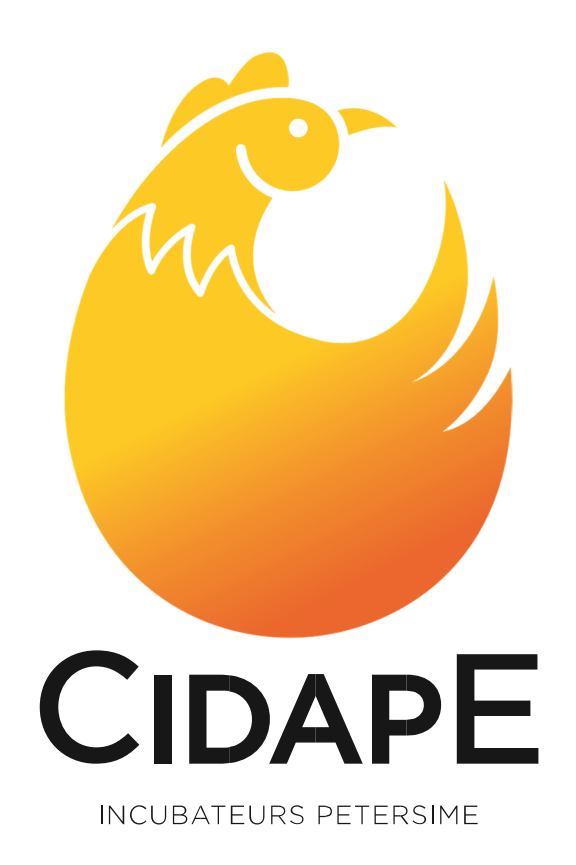

## MÉTHODOLOGIE E-SHOP 1.Trouver une référence 2. Passer commande

191, rue Belliard – 75018 PARIS – France | Tél. : +33 1 44 85 25 25 | Fax : +33 1 42 28 25 50 Mail : contact@cidape.fr | www.cidape.fr

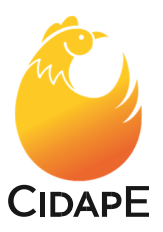

### Rechercher une référence sur L'E-shop

> Entrer dans le site de Petersime https://parts.petersime.com/

| > Choisir la langue au                 | niveau du                            |                        |  |
|----------------------------------------|--------------------------------------|------------------------|--|
| é   https://parts.petersime.com/fr-fr/ |                                      |                        |  |
|                                        |                                      |                        |  |
|                                        | S                                    | Recherche de produits: |  |
|                                        | PETERSIME<br>INCUBATORS & HATCHERIES |                        |  |

Pour accéder directement au site en français entrer <u>https://parts.petersime.com/fr-fr/</u>

#### Vous pouvez rechercher de plusieurs manières :

| 1. | Rechercher par machine en cliquant sur                                                                      | « arborescence »       |   |
|----|----------------------------------------------------------------------------------------------------|------------------------|---|
|    | ETERSIME<br>Incubators & hatcheries                                                                         | Recherche de produits: | Q |
|    | ARBORESCENCE MOT CLÉ                                                                                        |                        |   |
|    | MACHINE<br>BioStreamer Re-Store<br>Éclosoir AirStreamer<br>Éclosoir AirStreamerPlus<br>Éclosoir BioStreamer |                        |   |

Sur l'image ci-après, rechercher la gamme de la machine voulue: Biostreamer, OX, Airstreamer... NB : les machines digitales, vision, analogues sont regroupées sous le nom d'incubateur ou éclosoir « classique »

Puis rechercher la capacité de la machine dans la gamme

Puis rechercher par thème : exemple retournement pneumatique, pulsateur... et choisir dans les nouvelles sous-catégories l'objet recherché.

Exemple ci-après pour un incubateur conventionnel, 576, pour des pièces liées au retournement.

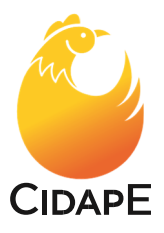

| ARBORESCENCE MOT CLE                                                                                                    |                                               |       |
|----------------------------------------------------------------------------------------------------|-----------------------------------------------|-------|
| VOTRE SÉLECTION :                                                                                                    | б produits dans Affiche                       | er:   |
| Machine                                                                                                    |                                               |       |
| Incubateur classique                                                                                                    | Vanne - air, VT307-7G-01 3/2 AC24             | 0     |
| Incubateur 576                                                                                                    | B06148                                        |       |
| Groupe                                                                                                    | KI-000025                                     |       |
| Retournement pneumatique                                                                                                    |                                               | •     |
| Sous-groupe                                                                                                    | Vanne - air, 10790124                         |       |
| Vanne                                                                                                    | Трания Ворзіб                                 |       |
| MACHINE                                                                                                    | 1                                             |       |
| Incubateur BioStreamer                                                                                                    |                                               |       |
| ncubateur BioStreamer HD                                                                                                    | Vanne - air, 5/3 230V 50Hz                    |       |
| ncubateur classique                                                                                                    | B10104                                        |       |
|                                                                                                    |                                               |       |
|                                                                                                    | Bobine - vanne, 230V 50Hz                     |       |
| YPE DE MACHINE                                                                                                    | B10504                                        |       |
| Incubateur 336                                                                                                    |                                               |       |
| Incubateur 384                                                                                                    |                                               |       |
| Incubateur 504                                                                                                    | Fiche - vanne                                 |       |
| ncubateur 576                                                                                                    | B10506                                        |       |
| Incubateur 576                                                                                                    |                                               |       |
| Incubateur 576                                                                                                    |                                               |       |
| Incubateur 3/6                                                                                                    | Vanne - air, kit de remplacement              | VT30  |
| Incubateur 376<br>Incubateur 84<br>SROUPE<br>Refroidissement par eau<br>Refroidissement par eau<br>Retournement électromecanique                                                                                                    | Vanne - air, kit de remplacement<br>KT-000025 | VT30  |
| RCUPE<br>RCUPE<br>Service and the service of the service of the service | Vanne - air, kit de remplacement<br>KT-000025 | VT30  |
| CROUPE Refroidissement par ou -croenecceur Refroidissement par eau Retournement électromecanique Ventilation Ventilation                                                                                                    | Vanne - air, kit de remplacement<br>KT-000025 | VT307 |
| GROUPE<br>Reforidissement par eu<br>Retournement électromecanique<br>Retournement pneumatique<br>Ventilation                                                                                                    | Vanne - air, kit de remplacement<br>kT-000025 | VT30  |
| GROUPE<br>Refroidissement par eu<br>Retournement électromecanique<br>Ventilation                                                                                                    | Vanne - air, kit de remplacement<br>kt-000025 | VT30  |
| GROUPE<br>GROUPE<br>Refroidissement par our et denected<br>Retournement électromecanique<br>Retournement pneumatique<br>Ventilation                                                                                                    | Vanne - air, kit de remplacement<br>kT-000025 | VT30  |
| Cubateur 5/0<br>cubateur 5/0<br>OUPE<br>Anonassement par on ce denecteur<br>froidissement par eau<br>atourmement électromecanique<br>antilation<br>US-GROUPE<br>US-GROUPE<br>int<br>iccord<br>igulateur de pression                                                                                                    | Vanne - air, kit de remplacement<br>kT-000025 | VT30  |

- > Une fois l'article de la sous-catégorie sélectionné, les différentes références possibles apparaissent avec :
- Une photo (qu'on peut agrandir en cliquant dessus),
- Une référence,
- Une description.

Si plusieurs générations de pièces existent, l'ordinateur va vous proposer les pièces les plus récentes pour ce modèle de machine. Si votre machine est ancienne et que vous reconnaissez la pièce voulue, cliquez sur le bouton **« l'article est remplacé par ..... »**. La nouvelle référence qui vous sera livrée apparaît.

|                                                   |           | - |  |  |
|---------------------------------------------------|-----------|---|--|--|
| Vanne - air, VT307-7G-01 3<br>B06148<br>KT-000025 | /2 AC240  |   |  |  |
| > L'article est remplacé par 'KT                  | -000025'. | ] |  |  |

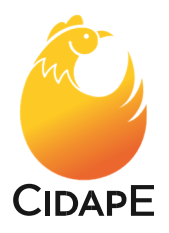

2. Taper la référence de la pièce si vous la connaissez d'une commande précédente, si la référence est inscrite sur la pièce... (ex : B14571) et valider en appuyant sur la loupe.

|                                      | B14571    | ٩                                    |
|--------------------------------------|-----------|--------------------------------------|
| ARBORESCENCE MOTCLÉ                  |           |                                      |
| produits dans                        | Afficher: | Trier par: No. d'article - ascendant |
| Sonde - hygrométrie, HSE/3<br>B14571 |           |                                      |

- NB : L'image s'agrandit si vous cliquez dessus ou si vous cliquez sur le 3. Saisir le nom d'un produit comme « roue dentée »
  - Les suggestions apparaissent dans un menu déroulant et si vous cliquez sur la loupe sur la page en dessous :

| S                                      | roue dent Q                                                                    |
|----------------------------------------|--------------------------------------------------------------------------------|
|                                        | Roue dentée, 14 L 050 - 6F - MF-031015                                         |
| RBORESCENCE MOT CLÉ                    | Roue dentée, 30344 - MA-077255                                                 |
|                                        | Roue dentée, 34238 - B13912                                                    |
| roduits dans                           | Roue dentée, 39356 - B10934                                                    |
| Roue dentée, 14 L 050 - 6F<br>B03013   | Roue dentée, 14 L 050 - 6F - 803013                                            |
| A Roue dentée, 39356                   | Roue dentée, (=23,16) - ZZ-000227                                              |
| B10934                                 | Roue dentée, longueur du moyeu 33mm - uniquement dindes/canards -<br>ZZ-000131 |
| Roue dentée, 34238                     | Roue dentée, longueur du moyeu 58mm - SK-019012                                |
| B13912                                 | Roue dentée, longueur du moyeu 58mm - uniquement dindes/canards -<br>SK-013013 |
| <b>Roue dentée, 30344</b><br>MA-077255 | Roue dentée, longueur du moyeu 33mm - 5K-010041                                |
| Deux dentés 141.050 cr                 |                                                                                |

4. Entrer une caractéristique spécifique à la pièce et peu commune aux autres pièces : un peu comme les mots clefs de GOOGLE.

Par exemple, si vous cherchez une vanne liquide. Vous repérez les caractéristiques techniques « SCE262C020 Ø 2.4 » notées sur la vanne. Vous pouvez donc chercher « SCE262 ». Tous les produits de l'E-shop mentionnant ces suites de lettres et chiffres apparaitront.

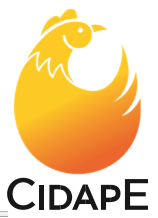

| com/fr-fr/se | arch?q=SCE262                                      |                   |                |                             |
|--------------|----------------------------------------------------|-------------------|----------------|-----------------------------|
|              | SIME                                               | SCE262            | [] +           | Se connecter                |
| ARBORES      | CENCE MOTCLÉ                                       |                   |                |                             |
| 5 produits d | ans                                                | Afficher:         | <br>Trier par: | No. d'article - ascendant 💌 |
| 1            | Vanne - liquide, SCE262C020 Ø 2.4<br>800371        |                   |                |                             |
| 010          | Kit de réparation - vanne, C302.018 SCE2<br>B01402 | 52C20 & SCE262C22 |                |                             |
| -            | Vanne - liquide, SCE262C22 Ø 3.2<br>B02583         |                   |                |                             |
|              | Vanne - liquide, SCE262C090 Ø 7.1<br>805803        |                   |                |                             |
| 0            | Kit de réparation - vanne, C302.022 SCE2<br>807092 | 62C90             |                |                             |

5.Cliquer sur « mots clefs » à votre gauche,

Un menu déroulant apparaît sous la rubrique « NOM ». Il est classé dans l'ordre alphabétique.

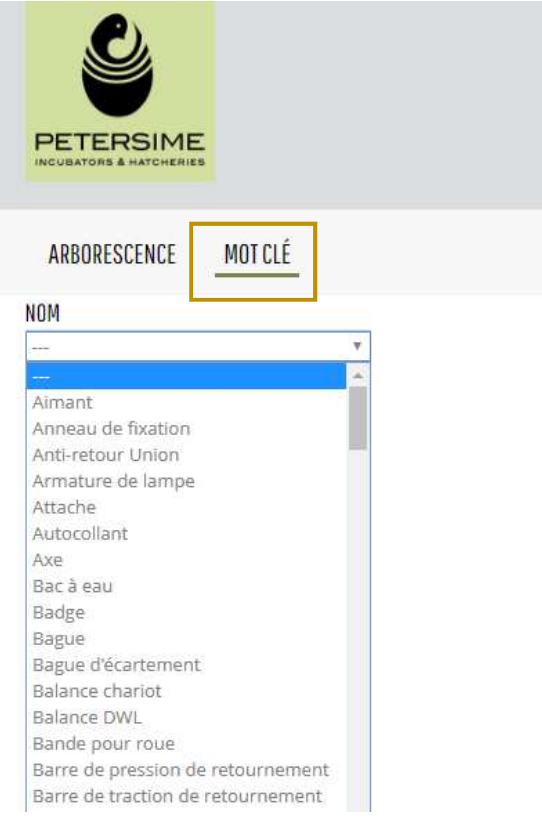

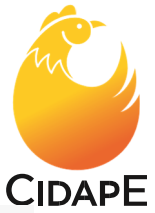

Il vous suffit de cliquer sur le type d'article recherché exemple « Batterie »

MOT CLÉ ARBORESCENCE Afficher: VOTRE SÉLECTION: 5 produits dans Trier par: No. d'article - ascendant Nom Batterie Batterie, 2.4V Sous-nom B04923 NOM Batterie, 3.6V Batterie Ŧ B04926 Batterie, 12V B11394 Batterie, 12V B13850 Batterie, 3V MS-028037

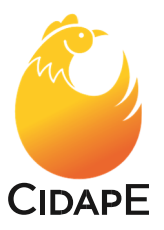

#### Demander un devis n'est plus directement possible. Il faut passer commande sur le site de Petersime et mettre en commentaire que vous souhaitez une proforma pour confirmer la commande

#### Passer une commande sur le site de Petersime:

Il faut commencer par vous identifier en appuyant sur « se connecter » en haut à droite de votre écran.

|                                                                                        | Recherche de produits:                                                                                  | E connecter |
|----------------------------------------------------------------------------------------|----------------------------------------------------------------------------------------------------|-------------|
| ARBORESCENCE MOT CLÉ                                                                   |                                                                                                    |             |
| SE CONNECTER<br>Bienvenue à notre boutique. Conne<br>avez des problèmes pour vous conr | ctez-vous en utilisant le compte qui vous est fourni. Si vous<br>iecter s'il vous plaît contactez nous. |             |
| Adresse e-mail*                                                                        | alice.vinchon@cidape.fr                                                                                 |             |
| Mot de passe*                                                                          |                                                                                                    |             |
| Mot de passe oublié                                                                    | □ Mémoriser SE CONNECTER >                                                                              |             |
| Pas de compte? contactez-nous .                                                        |                                                                                                    |             |

Renseigner votre adresse email mot de passe.

Pour vérifier que vous êtes connecté, il suffit de passer le curseur de votre souris sur le personnage rose.

|                     |                        | LI - 1                                           |
|---------------------|------------------------|--------------------------------------------------|
|                     | Recherche de produits: | Bienvenue Alice VINCHON<br>(Cidape Société - FR) |
|                     |                        | Mon compte                                       |
|                     |                        | Liste de préférences                             |
| AKROKESCENCE MOLCLE |                        | » Se déconnecter                                 |

Grâce aux méthodes de recherches des références de pièces des 6 pages précédentes, vous savez retrouver les références souhaitées.

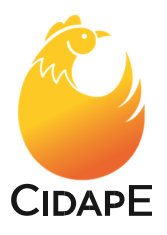

> Saisir la quantité  $\bigcirc$ et cliquer sur ajouter au panier  $\Rightarrow$ 

|                 |                        |           |                            | 880 L 🔶 C         |
|-----------------|------------------------|-----------|----------------------------|-------------------|
|                 |                        | B14571    | ٩                          | Teredeurt(s)      |
| ARBORESCENCE    | MOT CLÉ                |           |                            |                   |
|                 |                        | Afficher: | <br>Trier par: No. d'artie | cle - ascendant 🔻 |
| 1 produits dans |                        |           | AJOUTE                     | ER AU PANIER 🔸    |
| Sonde<br>B1457  | e - hygrométrie, HSE/3 |           | - 1                        | PC                |
|                 |                        |           |                            | ER AU PANIER >    |

> A tout instant, vous pouvez visualiser le nombre d'articles mis dans votre liste en laissant glisser votre souris sur le caddie rose.

|                                      |           | □· <u></u> *                                     |
|--------------------------------------|-----------|--------------------------------------------------|
|                                      | B14571    |                                                  |
| ARBORESCENCE MOT CLÉ                 |           | Sonde - hygrométrie, HSE/3                       |
| 1 produits dans                      | Afficher: | Cadran - aiguille, humidité<br>4 PC              |
| Sonde - hygrométrie, HSE/3<br>B14571 |           | Moteur - humidification, 6t/m<br>82.6270<br>1 PC |
|                                      |           | > Voir le panier                                 |

> Pour finaliser la commande, visualiser le caddie rose et cliquer sur le bouton orange « commander »

- > Pour vérifier votre commande cliquer sur « voir le panier »
- La page suivante apparaît alors :

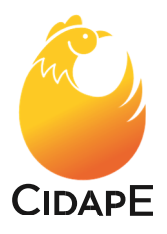

Accuell + Panier

## PANIER

Entrez votre numéro d'article et appuyez sur l'onglet pour accéder aux informations produit et la sélection des couleurs à charger. Utilisez la touche de tabulation pour les autres variantes et le nombre de produits à choisir. Appuyez sur entrer pour ajouter votre sélection à la liste.

| No. d'u | irticle                                                                   | ٩                                     |                                                                      |
|---------|---------------------------------------------------------------------------|---------------------------------------|----------------------------------------------------------------------|
| MON F   | PANIER                                                                    |                                       | DÉTAILS DU PANIER                                                    |
| Article |                                                                           | Quantité                              | Total d'unités: 3 unités de 3 articles                               |
| 0       | SONDE - HYGROMÉTRIE, HSE/3<br>No. d'article: B14571<br>Afficher Supprimer | 1<br>PC                               | Recalculer le panier                                                 |
|         | CANDAN AICHULF IIIMIDITÉ                                                  | · · · · · · · · · · · · · · · · · · · | préférences                                                          |
| 1.00    | Afficher Supprimer                                                        | PC                                    | <ul> <li>Sauvegarder comme modele</li> <li>Charger modèle</li> </ul> |
|         | MOTEUR - HUMIDIFICATION, 6T/M 82.6270                                     | 1                                     | 💼 Vider le panier                                                    |
|         | Afficher Supprimer                                                        | ΨC                                    | PROCÉDER À LA COMMANDE >                                             |

> Vous validez alors votre commande en cliquant sur le bouton orange « Procéder à la commande », celle-ci sera envoyée à CIDAPE.

Remplissez les données de livraison.

| ( woomen e panier                                 |                                   |                                  |
|---------------------------------------------------|-----------------------------------|----------------------------------|
| INFORMATIO                                        | DNS CLIENT                        | RÉCAPITULATIF DU PANIER 🛽        |
| 1. DÉTAILS DE LIVRA<br>Sélectionnez votre adresse | NISON<br>de livratson ci-dessous. | No, # d'articles dans le panier: |
| <ul> <li>Livraison de votre comr</li> </ul>       | nande à l'adresse suivante        |                                  |
| Nom de l'entreprise*                              | Cidape Société                    | RECAPITULATIF DE LA CUMMI        |
| Pays*                                             | FRANCE                            |                                  |
| Adresse*                                          | 191 Rue Belliard                  |                                  |
| Adresse 2                                         |                                   |                                  |
| Ville*                                            | PARIS 18EME ARRONDISSEMENT        |                                  |
| Code postal*                                      | 75018                             |                                  |

Après avoir cliqué sur « suivant », un récapitulatif de la commande apparaîtra c'est à ce moment-là que vous pourrez ajouter les pièces non trouvées.

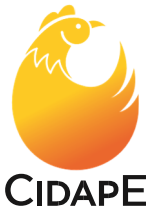

Pour ajouter les pièces dont vous ne trouviez pas la référence sur l'E-shop mais dont vous avez la référence Petersime. Il faudra attendre d'avoir rentré les détails de livraison pour que cette possibilité vous soit donnée.

Par contre, si vous ne connaissez pas le numéro d'article, et qu'aucune des 6 méthode de recherche ne vous a permis de trouver, il faudra nous écrire un email sur <u>contact@cidape.fr</u> en précisant le plus d'informations possibles :

- La description
- Une photographie ou un schéma

- Le type de machine sur laquelle se trouve cette pièce : incubateur, éclosoir, PTM,

PCM....

- Le numéro de série de la machine
- La gamme de la machine : Biostreamer, VISION, ANALOGUE...
- L'utilité de la pièce sur la machine.

Si vous avez oublié une référence, vous pouvez l'ajouter en entrant sa description ou sa référence dans

- > Ajoutez la quantité 🔘
- > Puis faites « ajouter au panier » 🔿

Accueil > Panier

## PANIER

Entrez votre numéro d'article et appuyez sur l'onglet pour accéder aux informations produit et la sélection des couleurs à charger. Utilisez la touche de tabulation pour les autres variantes et le nombre de produits à choisir. Appuyez sur entrer pour ajouter votre sélection à la liste.

| vanne           | tache - vanne PC 1 |          | + AJDUTER AU PANIER                    |  |
|-----------------|--------------------|----------|----------------------------------------|--|
| Attache - vanne |                    |          |                                        |  |
| MON PANIER      |                    |          | DÉTAILS DU PANIER                      |  |
| Article         |                    | Quantité | Total d'unités: 2 unités de 2 articles |  |
| ATTACHE - VANNE |                    | 1        | · · · · · · ·                          |  |

La pièce que vous ne trouvez pas doit être complétée dans le "commentaire" dans l'étape qui suit.

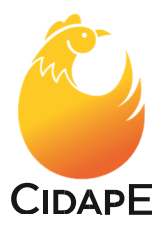

Modifier le panier

# INFORMATIONS CLIENT

## 1. DÉTAILS DE LIVRAISON 2. RÉCAPITULATIF DE COMMANDE

#### INFORMATION ADDITIONNELLE

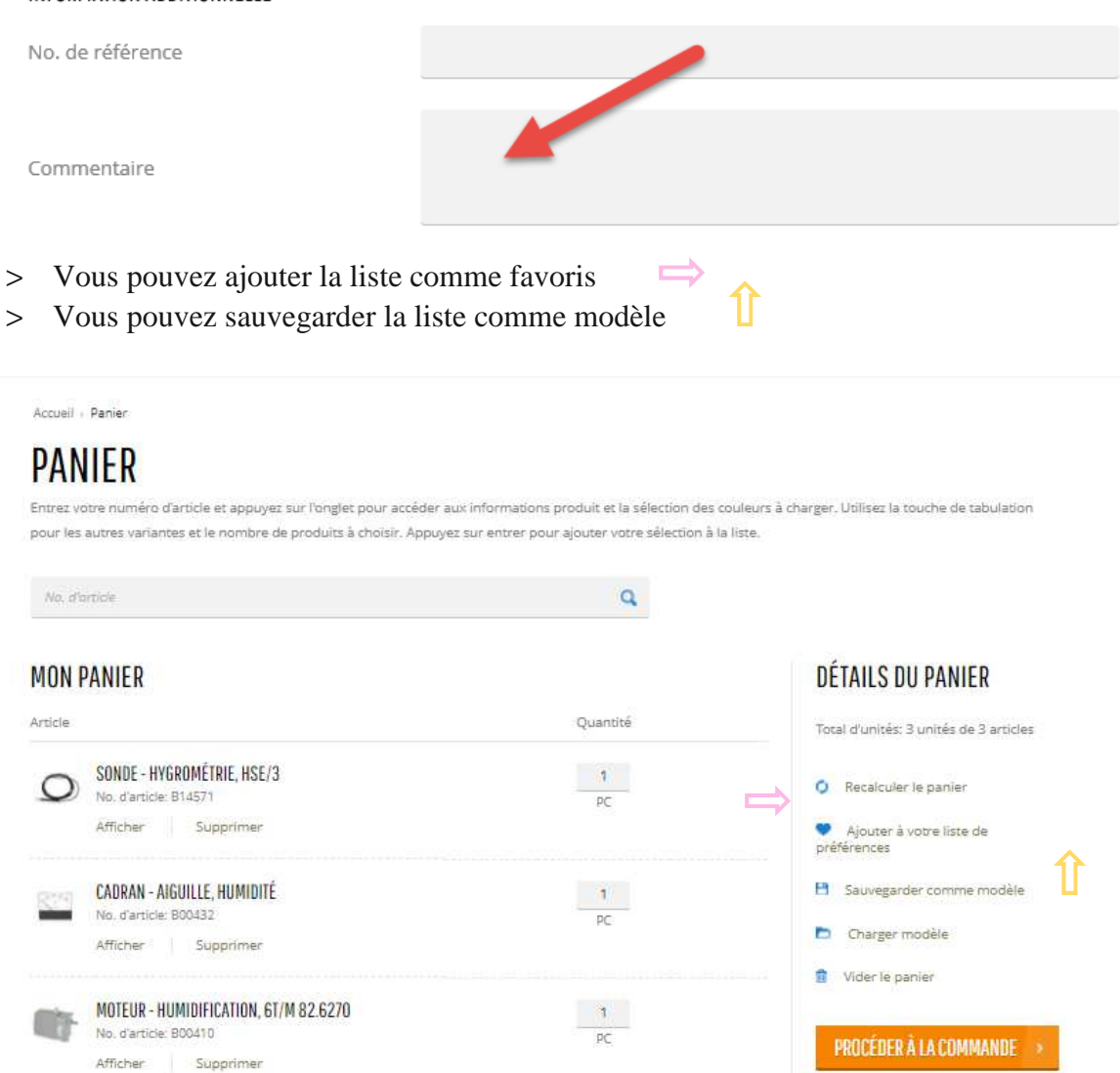

Si vous sauvegardez la liste de pièces, l'ordinateur vous demandera de la nommer.

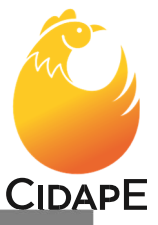

| Entrez votre numéro d'article et appuyez sur<br>pour les autres variantes et le nombre de pro | l'onglet pour accéder aux informations produit et la sélection des couleurs<br>oduits à choisir. Appuyez sur entrer pour ajouter votre sélection à la liste. | à charger. Utilisez la touche de tabulation                  |
|-----------------------------------------------------------------------------------------------|----------------------------------------------------------------------------------------------------|--------------------------------------------------------------|
| ENREGISTRER COMME MODÈLE                                                                      | DE COMMANDE                                                                                                    | Close                                                        |
| Name*                                                                                         | pièce incubateur 576                                                                                                    |                                                              |
|                                                                                               |                                                                                                    |                                                              |
|                                                                                               | AUTORI SAUFLUARULA                                                                                                    |                                                              |
| Vous pouvez charger u                                                                         | ın modèle déjà enregistré 🛛 🔵                                                                                                    |                                                              |
|                                                                                               |                                                                                                    |                                                              |
| ANIEK                                                                                         | er naur arhéder suiv informations produit et la sélection des poulaurs à rhas                                                                                | irzer. I trilicet la triuche de tabulation                   |
| In les autres variantes et le nombre de produits                                              | à choisir. Appuyez sur entrer pour ajouter votre sélection à la liste.                                                                                       | a ger, oblisez la cooche de tabbiabon                        |
| la d'artide                                                                                   | Q                                                                                                    |                                                              |
|                                                                                               |                                                                                                    | 2                                                            |
| IN PANIER                                                                                     |                                                                                                    | DETAILS DU PANIER                                            |
| cle                                                                                           | Quantité                                                                                                    | Total d'unités: 3 unités de 3 articles                       |
| SONDE - HYGROMÉTRIE, HSE/3<br>No. d'article: B14571                                           | 1<br>PC                                                                                                    | O Recalculer le panier                                       |
| Afficher Supprimer                                                                            |                                                                                                    | <ul> <li>Ajouter à votre liste de<br/>préférences</li> </ul> |
| CADRAN - AIGUILLE, HUMIDITÉ                                                                   | 1                                                                                                    | P Sauvegarder comme modele                                   |
| No. d'article: B00432                                                                         | PC :                                                                                                    | Charger modèle                                               |
| Ancher Supprimer                                                                              |                                                                                                    | 1 Vider le panier                                            |
| MOTEUR - HUMIDIFICATION, 6T/M 82.627                                                          | 0 1                                                                                                    |                                                              |
| Afficher Supprimer                                                                            | PC                                                                                                    | PROCÉDER À LA COMMANDE                                       |
|                                                                                               |                                                                                                    |                                                              |
| a fenêtre suivante s'ouvre                                                                    | 2:                                                                                                    |                                                              |
| ARBORESCENCE MOT CLÉ                                                                          |                                                                                                    |                                                              |
|                                                                                               |                                                                                                    |                                                              |
| < Retour                                                                                      |                                                                                                    |                                                              |
|                                                                                               |                                                                                                    | וחר                                                          |
|                                                                                               | MODELE2 DE COMMAN                                                                                                    | NDE                                                          |
| Tableau de bord du compte                                                                     | Nom                                                                                                    | Créé                                                         |
| Consultez ici les informations                                                                | □ pièce incubateur 576                                                                                                    | 18/04/20                                                     |
|                                                                                               | precent corocicor pro                                                                                                    |                                                              |

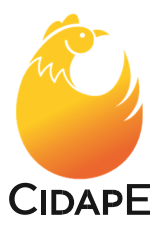

#### On revient à « Procéder la commande »

> Entrer l'adresse de livraison souhaitée

| INFORMATI                                        | ONS CLIENT                        | RÉCAPITULATIF DU PANIER MG       |
|--------------------------------------------------|-----------------------------------|----------------------------------|
| 1. DÉTAILS DE LIVR<br>Sélectionnez votre adresse | AISON<br>de livraison ci-dessous. | No. # d'articles dans le panier: |
| <ul> <li>Livraison de votre com</li> </ul>       | mande à l'adresse suivante        |                                  |
| Nom de l'entreprise*                             | Cidape Société                    | RECAPITULATIF DE LA CUMMAI       |
| Рауъ≉                                            | FRANCE +                          |                                  |
| Adresse*                                         | 191 Rue Belliard                  |                                  |
| Adresse 2                                        |                                   |                                  |
| Ville*                                           | PARIS 18EME ARRONDISSEMENT        |                                  |
| Code postal*                                     | 75018                             |                                  |
| ALCONDON NO.                                     |                                   |                                  |

Cliquez sur « suivant », la fenêtre ci-après apparaîtra :

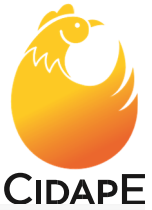

3

Modifier le panier **INFORMATIONS CLIENT RÉCAPITULATIF DU PANIER** Modifier No. # d'articles dans le panier: **1. DÉTAILS DE LIVRAISON** 2. RÉCAPITULATIF DE COMMANDE INFORMATION ADDITIONNELLE RÉCAPITULATIF DE LA COMMANDE No. de référence Adresse de livraison Modifier Cidape Société 191 Rue Belliard Commentaire 75018 PARIS 18EME ARRONDISSEMENT FRANCE Titre Unité de mesure Produit Quantité SONDE - HYGROMÉTRIE, HSE/3 PC 1 No. d'article: B14571 CADRAN - AIGUILLE, HUMIDITÉ 1 PC No. d'article: 800432 MOTEUR - HUMIDIFICATION, 6T/M 82.6270 1 PC No. d'article: B00410 Votre commande devra être confirmée par Annick Uri (Cidape - FR) J'accepte les conditions générales 🕺 ENVOYER LA COMMANDE < RETOUR

- > Dans cette dernière étape, vous pouvez ajouter votre propre numéro de référence et ajouter des commentaires. Le numéro de référence sera sur le bon de livraison et sur la facture (pour votre référence interne et suivi).
- > Dans le champ des commentaires, vous pouvez par exemple ajouter une description d'un article que vous n'avez pas trouvé sur l'e-shop, ou ajouter des informations supplémentaires pour l'expédition et ainsi de suite.
- > Cliquez sur envoyer la commande
- > Une fois la commande passée, vous recevrez un mail de confirmation de commande.